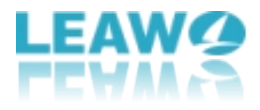

# User Guide for Leawo UHD Copy

| Company website:    | https://www.leawo.org/                         |
|---------------------|------------------------------------------------|
| Product website:    | https://www.leawo.org/uhd-copy/                |
| Download website:   | https://www.leawo.org/downloads/uhd-copy.html  |
| User guide website: | https://www.leawo.org/uhd-copy/user-guide.html |

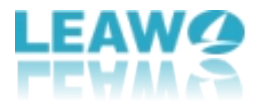

### Content

| User Guide for Leawo UHD Copy             | 1    |
|-------------------------------------------|------|
| Part 1: Leawo UHD Copy Introduction       | 3    |
| Part 2: How to Register Leawo UHD Copy    | 4    |
| Part 3: How to Copy 4K UHD Blu-ray Movies | 6    |
| Step 1: Launch Leawo UHD Copy             | 6    |
| Step 2: Import the Source Media File      | 7    |
| Step 3: Relevant UHD Blu-ray Settings     | 8    |
| Step 4: Select the Output Path            | 9    |
| Step 5: Start Copying UHD Blu-ray         | . 10 |
| Part 4: Leawo UHD Copy Help Center        | . 11 |

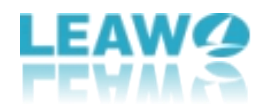

#### Part 1: Leawo UHD Copy Introduction

With the improvement of technology, people can watch 4K Ultra HD Blu-ray movies that comes with 3840 x 2160 resolution at their fingertips as more and more UHD disc are published nowadays. To dog the footsteps of the Ultra HD era, Leawo Software unveils Leawo UHD Copy to back up 4K UHD Blu-ray movies via removing the AACS 2.0 protection upon 4K UHD Blu-ray discs. Beyond that, Leawo UHD Copy offers 2 copy modes: Full Movie and Main Movie. The Full Movie mode delivers quality lossless BD100 to BD100, BD66 to BD66, and even 1:1 3D UHD disc backup, keeping every element in source 4K Ultra HD movies. Main Movie mode enables 1:1 movie-only backup of UHD discs for space and time-saving. As for picture quality, the HDR10/HDR10+/Dolby Vision image quality of the 4K Ultra HD Blu-ray can be preserved perfectly.

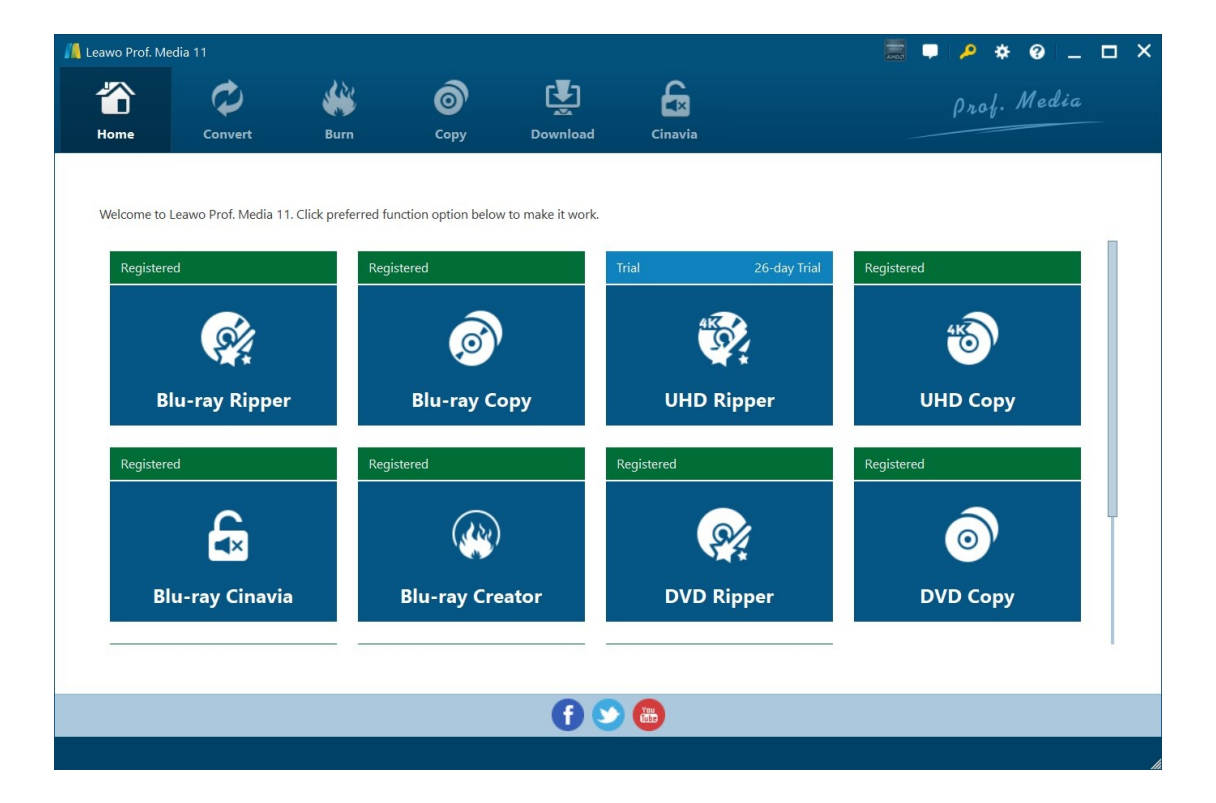

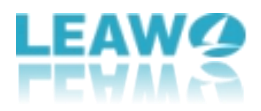

#### Part 2: How to Register Leawo UHD Copy

Leawo UHD Copy provides both free trial and registered versions whereas people should be aware that the inactive UHD Copy module converts 5-minute content only. To commence the entire copy process smoothly, clients need to purchase the official edition from Leawo.org.

Check out the steps to register Leawo UHD Copy:

#### How to Register

**1.1.** If you already have the registration code, just click the **Register** button at the top-right of the program interface to call out the **Activation center** and paste your code on the code box.

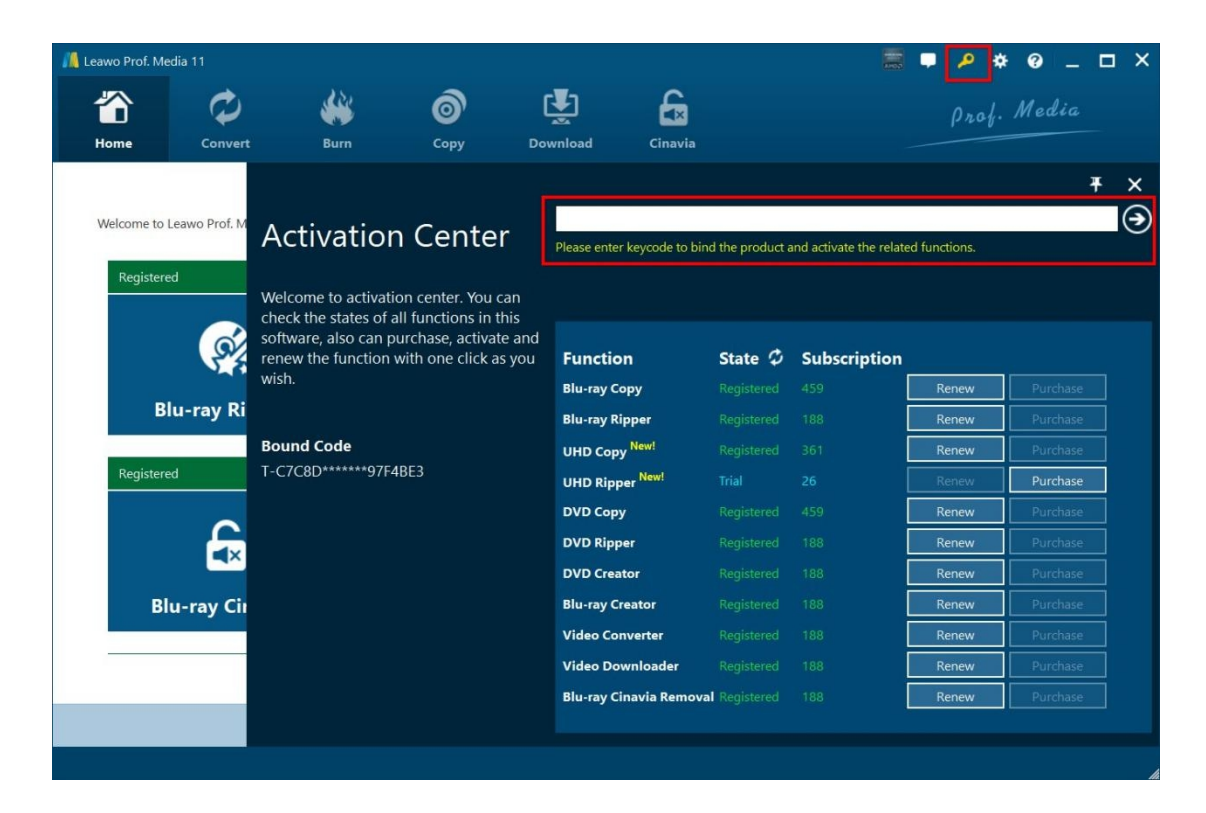

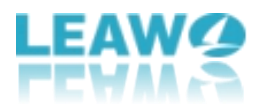

**1.2.** If you don't own any registration code, click the **Help center** button to open a right-sidebar, from which you can get code by hitting the **Purchase** icon.

| // Leawo | Prof. Media 11               |                       |                        |               |             |                 | • • *                      | 0 _ 🗆 ×      |
|----------|------------------------------|-----------------------|------------------------|---------------|-------------|-----------------|----------------------------|--------------|
| "        | \$ 🗘                         | **                    | Ô                      | r             | 6           |                 | Prof. M                    | ledia        |
| Hor      | ne Convert                   | Burn                  | Сору                   | Download      | Cinavia     | -               |                            | T N          |
| Wel      | come to Leawo Prof. Media 11 | I. Click preferred fu | nction option below to | make it work. |             | Help Cen        | ter                        | + ×          |
|          | Registered                   | Regi                  | stered                 |               | Trial 26-da | ay thome        | Tutorial                   |              |
|          |                              |                       | Ø                      |               |             |                 |                            |              |
|          | Blu-ray Ripper               |                       | віц-гау Сор            | y             | UHD Ripper  |                 | Purchase                   | Register     |
|          | Registered                   | Regi                  | stered                 |               | Registered  | Rate It         | Support                    | (i)<br>About |
|          | £                            |                       |                        |               | <b>?</b>    | hate k          | Support                    | noout        |
|          | Blu-ray Cinavia              | a)                    | Blu-ray Creat          | tor           | DVD Ripper  |                 |                            |              |
|          |                              |                       |                        |               |             | ø burned disc o | an't be played? <u>Rep</u> |              |
|          |                              |                       |                        | 00            | ) 🐻         |                 |                            |              |

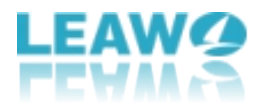

### Part 3: How to Copy 4K UHD Blu-ray Movies

Leawo UHD Copy provides an easy-to-use interface for both beginners and advanced experts.

#### Step 1: Launch Leawo UHD Copy

Open Prof. Media and click UHD Copy to enter Leawo UHD Copy module.

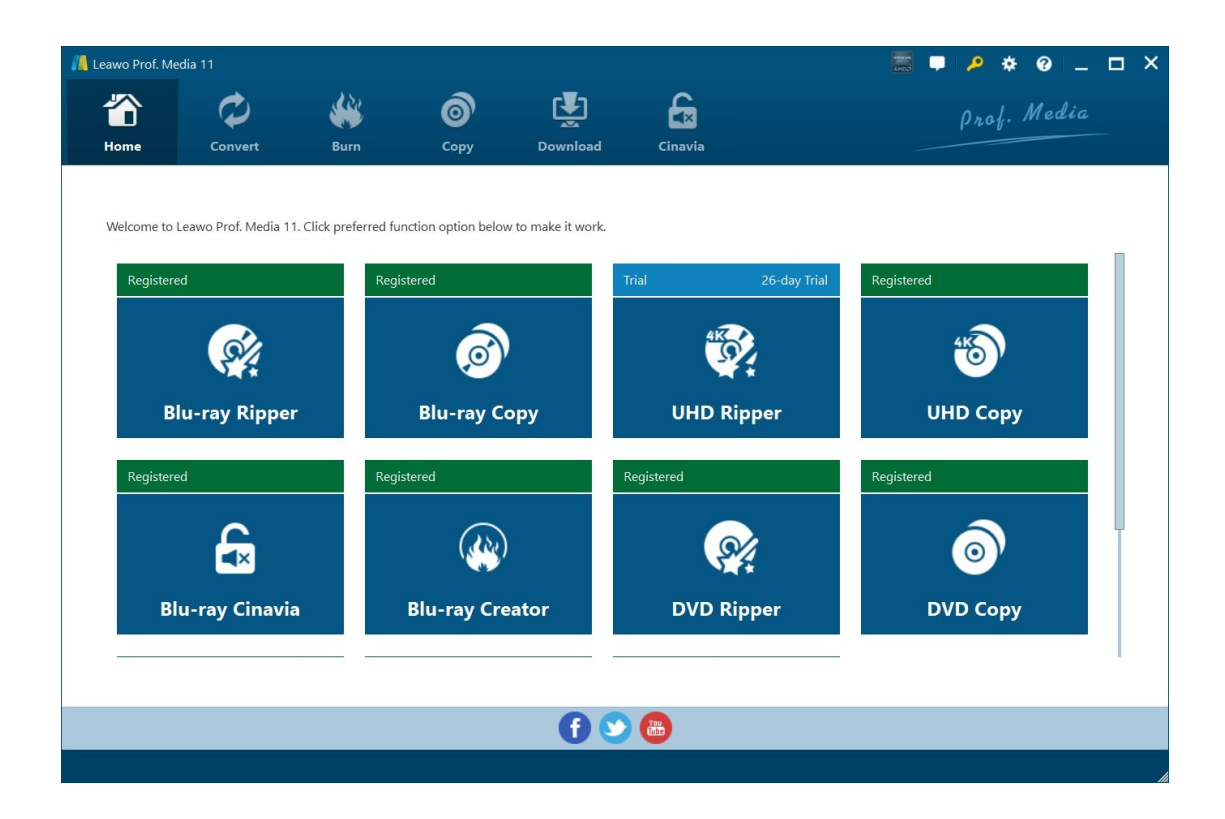

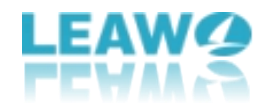

### Step 2: Import the Source Media File

| 🔏 Leawo Prof. Med                                  | ia 11      | 7    |                     |           |         | = 🗕 🔎 🔅 🤅 | ) _ 🗆 × |
|----------------------------------------------------|------------|------|---------------------|-----------|---------|-----------|---------|
| Home                                               | Convert    | Burn | <b>о</b> ру<br>Сору | Download  | Cinavia | Prof. M   | edia    |
| Add UHD/B                                          | lu-ray/DVD |      |                     |           |         |           |         |
| Add from CD-ROM<br>Add from folder<br>Add iso file |            |      |                     | Drag File | Into Me |           |         |

Click "Add UHD/Blu-ray/DVD" button. On the following drop-down menu:

| 1. Click "Add from CD-ROM            | " to import UHD         |
|--------------------------------------|-------------------------|
| Blu-ray files from your disc drive.  |                         |
| 2. Click "Add from folder<br>folder. | " to import UHD Blu-ray |
| 3. Click "Add ISO file Add iso file  | " to import ISO file.   |

**Warm prompt:** Also you can perform all the aforesaid import by directly dragging and dropping source file to the interface.

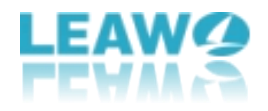

#### **Step 3: Relevant UHD Blu-ray Settings**

| 🕌 Leawo Prof. Me  | dia 11       |             |                  |          |                |              |          | P * 6      | _ <b>_</b> × |
|-------------------|--------------|-------------|------------------|----------|----------------|--------------|----------|------------|--------------|
| Home              | Convert      | <b>Burn</b> | <b>о</b><br>Сору | Download | Cinavia        |              |          | Prof. Me   | edia         |
| Add UHD           | /Blu-ray/DVD |             |                  |          |                |              |          | Ó          | Сору         |
| I:\JIGSAW         |              | ۲           | Title_799(main)  |          |                |              |          |            |              |
| Title             | Length       |             |                  |          |                |              |          |            |              |
| Title_799(main)   |              |             |                  |          |                |              |          |            |              |
| Title_599         | 01:31:55     |             |                  |          |                |              |          |            |              |
| Title_200         | 01:21:57     |             |                  |          |                |              |          |            |              |
| Title_807         | 00:16:52     |             |                  |          |                |              |          |            |              |
| Title_106         | 00:16:41     | 1           |                  |          |                |              |          |            |              |
| Title_804         | 00:15:04     |             |                  |          |                |              |          |            |              |
| Title_103         | 00:14:52     |             |                  |          |                |              |          |            |              |
| Title_806         | 00:13:06     |             |                  |          |                |              |          |            |              |
| Title_805         | 00:13:05     |             |                  |          |                |              |          |            |              |
| The 104           | 00.12.34     |             |                  |          |                |              |          |            |              |
| Subtitle          | A            | udio        |                  |          |                |              |          |            |              |
| None              | eng TRUEF    | ID(6ch)     |                  |          |                |              |          |            |              |
| eng               | eng AC3(2ch) |             |                  |          |                |              |          |            |              |
| spa               | spa AC3(6ch) |             |                  |          |                | ~            |          |            |              |
|                   | eng AC3(2ch) |             |                  |          |                |              |          |            |              |
|                   | eng AC3(2ch) |             |                  |          |                | $\mathbf{O}$ |          |            |              |
| Full Movie        | Main Movie   | ustom Mode  | 00:00:00         |          |                |              | 01:31:57 | <b>4</b> 0 |              |
| BD-100 🗸          |              |             |                  | 78       | 03 GB/93.13 GB |              |          |            |              |
| 18 files/18 files |              |             |                  |          |                |              |          |            |              |

#### 1. Choose copy mode

There are 2 copy modes provided: Full Movie and Main Movie

- a. Full Mode is for copying contents of the whole disc;
- b. Main Movie is for movie-only backup;

#### 2. Choose subtitle and audio track

Once you select the specific title, the subtitle and audio Tracks in the title will all be presented

Main Movie

| under Subtitle and Audio Option        | Subtitle                   | Audio | . Besides, |
|----------------------------------------|----------------------------|-------|------------|
| there is a preview mode to check conte | ent of the selected title. |       | ,          |

#### 3. Choose disc type

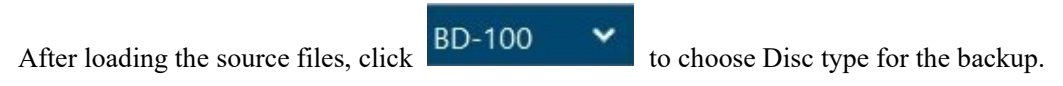

The size of the output file is displayed at the bottom of the interface

78.03 GB/93.13 GB

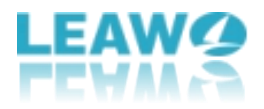

#### **Step 4: Select the Output Path**

Click the big green **Copy** button on the top-right corner to call out backup setting panel, where you need to set the "Copy to", "Disc Label", "Save to".

| / Leawo Prof. Media 1 |            |             |                  |          |            | ■ ■ / * @ _ □ ×                           |
|-----------------------|------------|-------------|------------------|----------|------------|-------------------------------------------|
| Home                  | Convert    | Burn        | <b>о</b><br>Сору | Download | Cinavia    | Prof. Media                               |
| Add UHD/Blu-          | ray/DVD    |             |                  |          |            | ×                                         |
| I:\JIGSAW             |            | 8           | Title 804        |          | Copy to:   |                                           |
| Title                 | Length     | Ĩ           |                  |          | V Folder   | ISO File 🔲 🗸 🎸 🏈                          |
| Title_799(main)       | 01:31:57   |             |                  |          | Disc Labe  | IIGSAW                                    |
| Title_599             | 01:31:55   |             |                  |          | Unit Cube  | JOSAT .                                   |
| Title_200             | 01:21:57   |             |                  |          | Save to:   |                                           |
| Title_807             | 00:16:52   |             |                  |          | E:\        |                                           |
| Title_106             | 00:16:41   |             |                  |          | Required I | hard disk space: 78.03 GB Free: 153.29 GB |
| Title_804             | 00:15:04   |             |                  |          |            |                                           |
| Title_103             | 00:14:52   |             |                  |          |            |                                           |
| Title_806             | 00:13:06   |             |                  |          |            |                                           |
| Title 104             | 00:12:54   |             |                  |          |            |                                           |
| Subtitle              | A          | udio        |                  |          |            |                                           |
| 4 None                | deng AC3(2 | tch)        |                  |          |            |                                           |
| Full Movie M          | lain Movie | Custom Mode | 00:00:00         |          |            | 6                                         |
| BD-100 🗸              |            |             |                  | 78.0     | 3 GB/9     | Сору                                      |
| 18 files/18 files     |            |             |                  |          |            |                                           |

1. "**Copy to**" is for when you want to copy UHD Blu-ray disc/folder/ISO file to folder/ISO file/blank disc, you can select one of these types to save the backup.

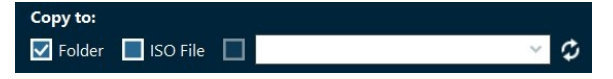

2. "Save to" option allows you to save the UHD Blu-ray content as a folder or ISO file to your computer. Check "Folder" or "ISO File" to choose to save the UHD Blu-ray content either in a folder or as an ISO file. And then click the box below "Save to" to set the directory for the backup.

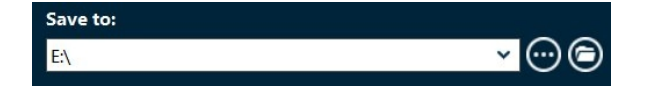

3. "Disc Label" tab enables to name the UHD Blu-ray backup.

| Disc Label: | JIGSAW |
|-------------|--------|
|             |        |

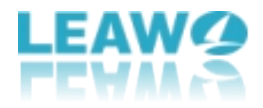

## **Step 5: Start Copying UHD Blu-ray**

Click the "Copy" button at the bottom of the sidebar to start copying.

| <u>//</u> Leawo Prof. N | ledia 11            |             |                  |          |         | 🧱 🛡 🔑 🔅 🥹 🗕 🗖 🗙                |
|-------------------------|---------------------|-------------|------------------|----------|---------|--------------------------------|
| Home                    | Convert             | <b>Burn</b> | <b>о</b><br>Сору | Download | Cinavia | Prof. Media                    |
| Сору                    | ing                 |             |                  |          |         |                                |
|                         | Process: Copy Files |             |                  | 2%       |         | Remaining time: 01:19:16       |
|                         | Total               |             |                  |          |         | Remaining time: 01:20:52       |
|                         |                     |             |                  | 2%       |         | Cancel                         |
|                         |                     |             |                  |          |         | When All Tasks End: Do Nothing |

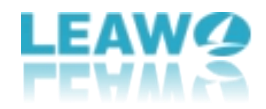

### Part 4: Leawo UHD Copy Help Center

Click "Help Center" Dutton to open the "Help Center".

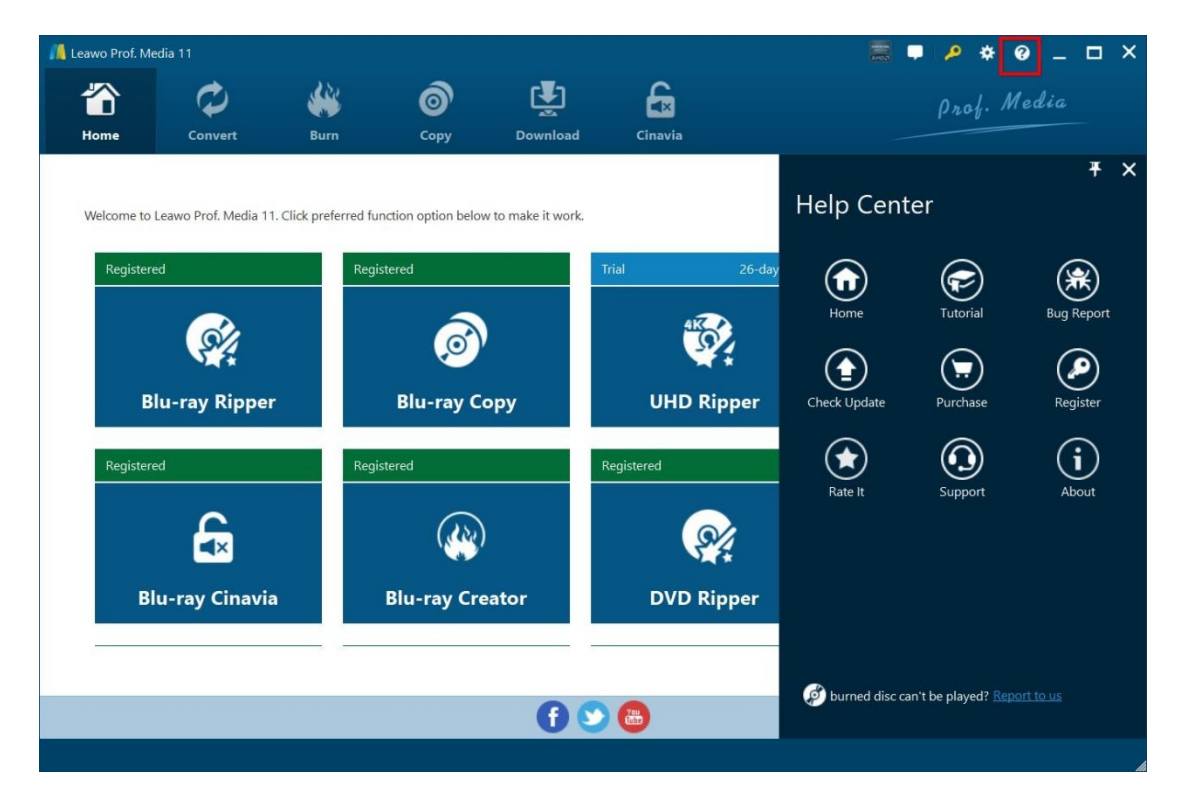

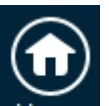

a. Click **Home** button and it'll open the product page of Leawo Prof. Media with your default web browser.

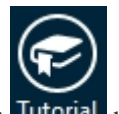

b. Click **Tutorial** button and it'll take you to the page with user guide of different

function modules on Prof. Media.

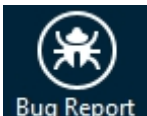

c. If you come across bugs during using Leawo Prof. Media, click Bug Report to tell us and we'll

fix them as soon as possible. You need to put in your name, E-mail address, description of the bug and if some specific files are involved, the files.

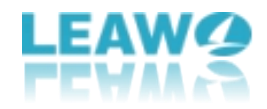

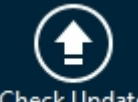

d. Click **Check Update** Check Update button to see if there is any update available.

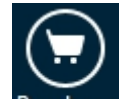

e. Click **Purchase** button to go to the purchase page and buy one-year or lifetime

license of this product.

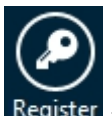

f. Click **Register** button to input the registration code and activate corresponding module

after you purchase the product.

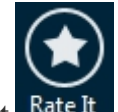

g. Click Rate It Rate It to enter review page to comment and rate.

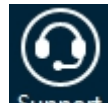

h. Click **Support** button to go to the support page of Leawo Softwar

e, where you can find all the related FAQs and user guides.

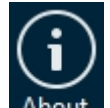

i. Click About About to check out some information about the Leawo Prof. Media.